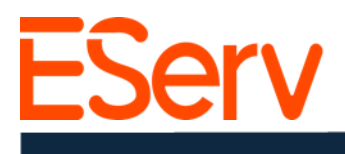

#### FAQ: Creación de una Estimación en EServ

#### **Propósito:**

Esta guía explica cómo crear, enviar y adjudicar una estimación en EServ utilizando un navegador web.

## 1. Localizar la Solicitud de Estimación

#### 1. Acceder a Solicitudes Asignadas:

• Toca el ícono de Calendario en la esquina superior izquierda de la pantalla (Fig. 1-2).

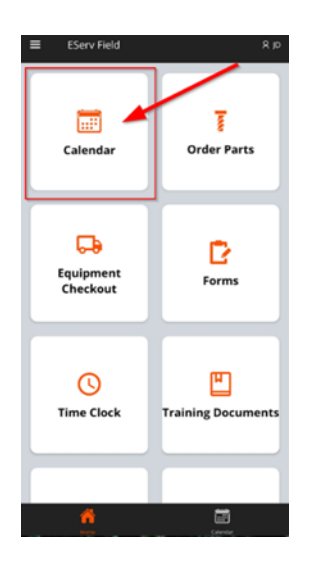

• Esto muestra todas las solicitudes asignadas a ti para el día actual. (Fig. 1-3)

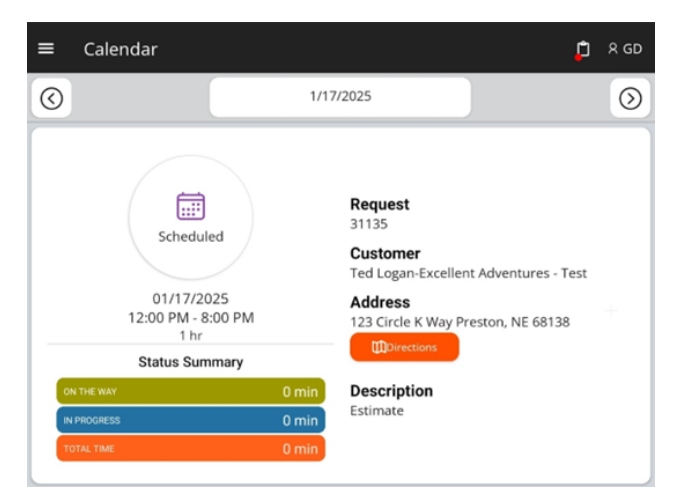

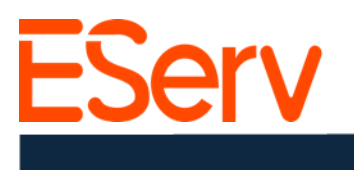

• Para ver las solicitudes programadas para el futuro, toca la flecha junto a la fecha en la esquina superior derecha.

## 2. Abrir la solicitud deseada:

• Toca el número de la solicitud o el área de información del cliente. (Fig. 1-

| ≡ Calendar |                         | ٥                                                                                                    | R GD    |
|------------|-------------------------|----------------------------------------------------------------------------------------------------|---------|
| 0          | 1/17                    | /2025                                                                                                    | $\odot$ |
| CNTHE WAY  | 0 min<br>0 min<br>0 min | Request<br>31135<br>Customer<br>Ted Logan-Excellent Adventures - Test<br>Address<br>123 Circle K Way Preston, NE 68138<br>Directions<br>Description<br>Estimate |         |

# 2. 2. Crear el presupuesto

- 1. Comenzar un nuevo presupuesto:
  - Debajo de la información del cliente en la página de Detalles de la cita, toca el botón Más (+) en la sección de Presupuestos. (Fig. 2-1)

| ← Appointment                    |       |                                                                             | 📋 R GD |
|----------------------------------|-------|-----------------------------------------------------------------------------|--------|
|                                  |       | Request<br>31135                                                            |        |
| Scheduled                        |       | Customer<br>Ted Logan-Excellent Adventures - Test                           |        |
| 02/17/2025<br>12:00 PM - 8:00 PM |       | Address<br>123 Circle K Way Preston, NE 68138<br>(Pione Booth Time Machine) |        |
| Status Summary                   |       | Phone                                                                       |        |
| ON THE WAY                       | 0 min | (402) 555-5555                                                              |        |
| IN PROGRESS                      | 0 min | J Call                                                                      |        |
| TOTALTIME                        | 0 min | Description<br>Estimate                                                     |        |
| Estimates                        |       |                                                                             |        |
| No Estimates                     |       |                                                                             | New    |
| A                                |       |                                                                             |        |

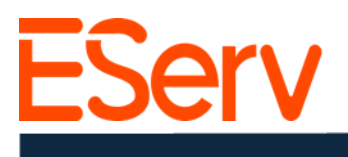

• En la página de Nuevo Presupuesto, ingresa una etiqueta para el presupuesto (por ejemplo, **Patio delantero**, **Patio trasero**, **Agregar una zona**). (Fig. 2-2)

| ← Create Estimate                     | þ   | ጻ GD |
|---------------------------------------|-----|------|
| New Estimate                          |     |      |
| For                                   |     |      |
| Ted Logan-Excellent Adventures - Test |     |      |
| 123 Circle K Way Preston, NE 68138    |     |      |
| Label (Required)                      |     |      |
| Backyard                              |     |      |
| 0                                     |     |      |
|                                       | Cre | ate  |
|                                       |     |      |

- Toca Crear para guardar la etiqueta y serás llevado a la página de Detalles de la cita. (Fig. 2-3)
  - **2.** Editar el presupuesto borrador:
    - Toca el presupuesto borrador en la Página de Detalles de la cita. (Fig. 2-4)

| ← Appointment                |       |                         | 🗯 ន ចេ         |
|------------------------------|-------|-------------------------|----------------|
| 12:00 PM - 8:00 PM<br>1 hr   |       | Directions AProperty    |                |
| Status Summary               |       | Phone                   |                |
| ON THE WAY                   | 0 min | (402) 555-5555          |                |
| IN PROGRESS                  | 0 min | Call                    |                |
| TOTAL THE                    | 0 min | Description<br>Estimate |                |
| Estimates                    |       |                         |                |
| #8822_2/18/2025 Cption 1     |       |                         | Backyard Draft |
|                              |       |                         | New            |
| Completion Note for Customer |       |                         |                |
| No Completion Note           |       |                         |                |
|                              |       |                         | Edit           |

 En la pagina de **Resumen**, toca el botón Editar en la sección de **Opciones.** (Fig. 2-5).

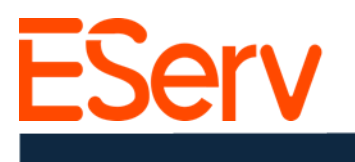

| ← Estimate #8822                      |        |              | 📮 R GD |
|---------------------------------------|--------|--------------|--------|
| Summary                               |        | Delete       | Send   |
| Status                                |        |              |        |
| Draft                                 |        |              |        |
| Description                           |        |              |        |
| Backyard                              |        |              |        |
| Request ID                            |        |              |        |
| Created                               |        |              |        |
| 2/18/2025                             |        |              |        |
| Customer                              |        |              |        |
| Name                                  |        |              |        |
| Ted Logan-Excellent Adventures - Test |        |              |        |
| Phone                                 |        |              |        |
| 4025555555                            |        |              |        |
| Email<br>bogus@iourpey.com            |        |              |        |
| Address                               |        |              |        |
| 123 Circle K Way Preston, NE 68138    |        |              |        |
| Options                               |        |              |        |
|                                       |        | $\mathbf{i}$ |        |
| Option 1                              |        | $\sim$       | •      |
| No Products Added                     |        |              |        |
|                                       | Delete | Template     | Edit   |
|                                       |        |              |        |
| Payments                              |        |              |        |
| No Payments Entered                   |        |              |        |
|                                       |        |              |        |

• Nota: puedas aplicar una plantilla para agregar automáticamente iteams especificos selección.

## 3. Agregar artículos al presupuesto:

- Use el bloque de búsqueda para encontrar artículos o desplácese por la lista.
- Toque el ícono + junto a cada artículo para agregarlo al presupuesto (Fig. 2-6).

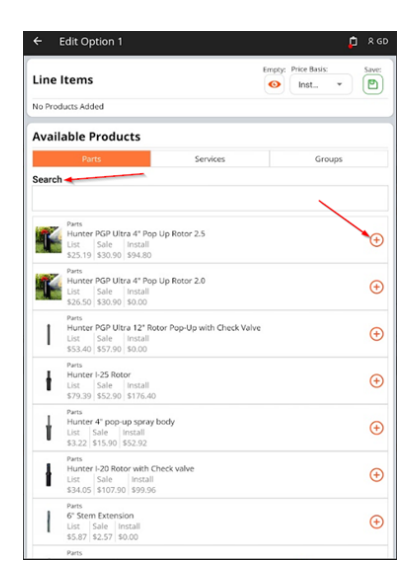

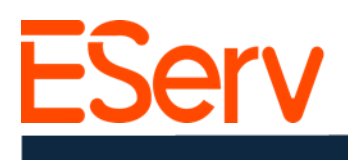

## 3. Guardar y enviar el presupuesto

# 1. Guardar el presupuesto:

• Una vez que se hayan agregado todos los artículos requeridos, toque el ícono de guardar (ícono de disco) en la esquina superior derecha de la pantalla (Fig. 3-1).

| ine Items                                                  |          | Empty: Price B | asis: Save: |
|------------------------------------------------------------|----------|----------------|-------------|
| Product                                                    | Quantity | Price (\$)     | Sum (\$)    |
| Hunter PGP Ultra 4" Pop Up Rotor<br>2.5                    | 1        | 94.80          | 94.80       |
| General Labor                                              | 1        | 638.13         | 638.13      |
| Rain Bird 1800 SPRAY HEAD,<br>BODY ONLY, 12" POP-UP HEIGHT | 1        | 0              | 0           |
| Hunter MP2000-360                                          | 1        | 82.32          | 82.32       |

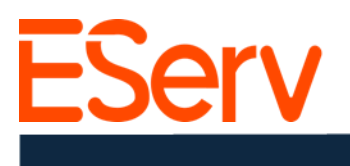

# 2. Enviar el presupuesto:

- En la página Enviar presupuesto por correo electrónico:
  - Verifique la dirección de correo electrónico del cliente que aparece precargada.
  - Seleccione la plantilla de presupuesto adecuada (por ejemplo: Residencial, Remodelación, Comercial).
- Toque Enviar para enviar el presupuesto por correo electrónico al cliente (Fig. 3-2).

|                                       | Send Estimate                     |                     |
|---------------------------------------|-----------------------------------|---------------------|
|                                       | То                                |                     |
|                                       | facethemusic@adventure.com        | 1 ×                 |
|                                       | bogus@journey.com                 | ×                   |
|                                       |                                   | Add Email           |
| ← Estimate #8822                      | 📮 🎗 GD<br>Custom Documents Templa | ite                 |
| Summary                               | Resid                             | lential Estimate    |
| Sammary                               | Jelete Jelu                       | Remodel             |
| Status                                | Esti                              | mate (Sample)       |
| Draft                                 | Com                               | nercial Estimate    |
| Description<br>Backyard               | View Terms and Conditions         |                     |
| Request ID<br>31135                   | Custom Text                       |                     |
| Created                               |                                   |                     |
| 2/18/2025                             |                                   |                     |
| Customer                              | Manager                           |                     |
| Name                                  | Person Admin                      | *                   |
| Ted Logan-Excellent Adventures - Test |                                   |                     |
| Phone                                 | Slack & White Print               |                     |
| 4025555555                            | Attachments 11* 1                 |                     |
| Email                                 | Nie Attachmente                   | Δ.                  |
| bogus@journey.com                     | No Attachments                    |                     |
| Address                               |                                   | Cancel Preview Send |
| 123 CITCle K Way Preston, NE 68138    |                                   |                     |

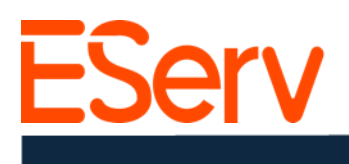

*Nota*: El botón Enviar solo se activará si:

- Se ha seleccionado una dirección de correo electrónico válida.
- Se ha elegido una plantilla de presupuesto.

### 3. Esperar la respuesta del cliente:

• Después de enviar, el estado del presupuesto aparecerá como **En espera de respuesta** en la página de Detalles de la cita (Fig. 3-3).

| ← Estimate #8822               | 📋 R GD      |
|--------------------------------|-------------|
| Summary                        | Delete Send |
| Status<br>Waiting For Response |             |
| Description<br>Backward        |             |
| Request ID                     |             |
| 31135                          |             |
| Created 2/18/2025              |             |

 Una vez que el cliente firme y acepte el presupuesto, el estado cambiará a Presupuesto ganado (Fig. 3-4).

| ← Estimate #8822   | 📋 R GD      |
|--------------------|-------------|
| Summary            | Delete Send |
| Status             |             |
| Won<br>Description |             |
| Backyard           |             |
| Request ID         |             |
| 31135              |             |
| Created            |             |
| 2/18/2025          |             |

#### 4. Crear una cita para la instalación

- Después de que el presupuesto sea aceptado y aprobado, cree una cita para realizar la instalación.
- Para obtener instrucciones, consulte <u>https://sales.eserv.com/how-to</u>.